## Digital registrering av tilstedeværelse i **Tjømehalen**

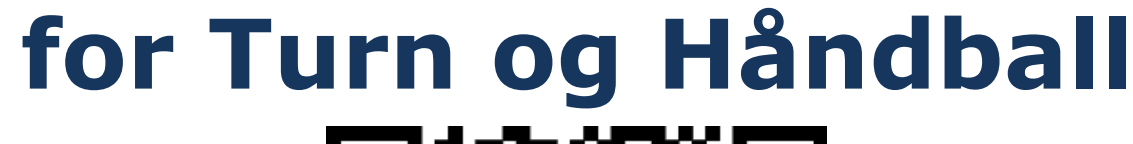

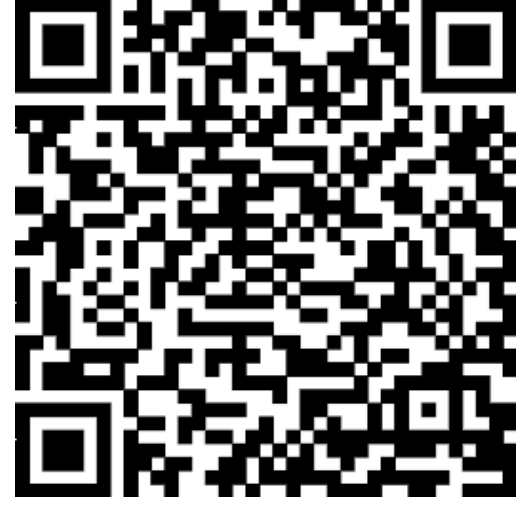

## Slik sjekker du inn:

1. Enten: Gå til qrona.nif.no på mobilens nettleser, velg «Scann QR-kode» og scann.

**Eller:** Scan QR-koden direkte med mobilens kamera eller QR-scanner. OBS! Du må da gå til den nettsiden som kommer opp i lenken for å sluttføre innsjekkingen.

- 2. Du må registrere deg enten med Vipps eller med Idrettens ID.
  - a. Første gang du bruker løsningen må du identifisere deg ved å logge inn.
  - b. Logg inn på Vipps med kode eller fingeravtrykk.
  - c. «Husk meg» er automatisk valgt slik at du neste gang kan logge inn med kun et klikk. Velg «Fortsett».
  - d. Velg «Fortsett som <ditt Vipps-navn» hvis det er ditt navn som synes
  - e. OBS! Vipps kan ikke brukes hvis du er under 15 år
  - f. Idrettens ID er samme brukernavn og passord som du bruker på Min Idrett
- 3. Kontroller at det er ditt navn og mobilnummer som synes i feltene.
- 4. Legg eventuelt til flere personer som skal sjekkes inn.
- 5. Når du har lagt til alle personene du vil sjekke inn, trykk «OK».

All tilstedeværelse i Tjømehallen må registreres pga smittesporing.

Hvis du eller leverer eller

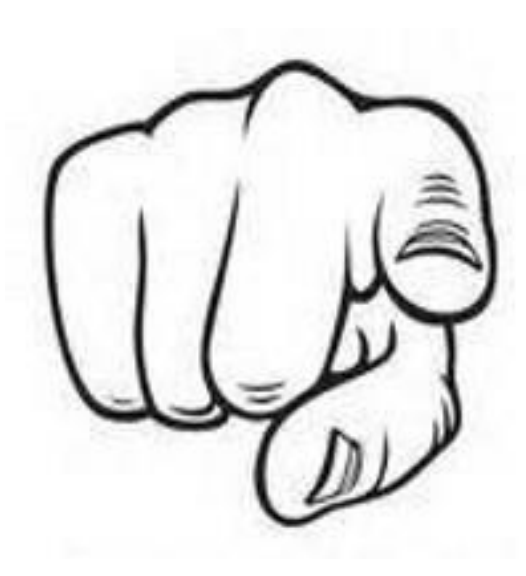

henter

barn

overværer trening/kamp/oppvisning MÅ du registrere deg.

Tjøme Turn og Tjøme Håndball samarbeider om det digitale innsjekkspunktet Tjømehallen.